# **Excel Tips & Tricks**

# Highlighting the whole worksheet

• Click on the cell in the upper left corner of the spread sheet located between row 1 and column A

|   | A2        | - (       |       | $f_{x}$ | John                     |      |    |   |
|---|-----------|-----------|-------|---------|--------------------------|------|----|---|
| ¢ | А         | В         | С     |         | D                        | E    | F  | - |
| 1 | Hist Name | Last Name | Grade | Scho    | ol                       |      |    |   |
| 2 | John      | Doe       | 12    | leffe   | erson City High School   |      |    |   |
| 3 | Jane      | Doe       | 9     | Simo    | onsen Ninth Grade Center |      |    |   |
| 4 | Bob       | Smith     | 12    | Jeffe   | erson City High School   | Clic | :K | L |
| 5 | Fran      | Jones     | 10    | Jeffe   | erson City High School   | Her  | e  | L |
| 6 | Jenny     | Smith     | 11    | Jeffe   | erson City High School   |      |    |   |
| 7 |           |           |       |         |                          |      |    |   |
| 8 |           |           |       |         |                          |      |    |   |
| ~ |           |           |       |         |                          |      |    |   |

### All the cells and columns will be highlighted light blue

|   | A1         |           | •     | <i>f</i> <sub>∞</sub> First Name |  |
|---|------------|-----------|-------|----------------------------------|--|
| Ф | А          | В         | С     | D                                |  |
| 1 | First Name | Last Name | Grade | School                           |  |
| 2 | John       | Doe       | 12    | Jefferson City High School       |  |
| 3 | Jane       | Doe       | 9     | Simonsen Ninth Grade Center      |  |
| 4 | Bob        | Smith     | 12    | Jefferson City High School       |  |
| 5 | Fran       | Jones     | 10    | Jefferson City High School       |  |
| 6 | Jenny      | Smith     | 11    | Jefferson City High School       |  |
| 7 |            |           |       |                                  |  |
| ~ |            |           |       |                                  |  |

# Expanding all columns and rows at once

• Highlight the whole spreadsheet using the steps above

|       | A1 - |         |         |       | $f_{x}$   | First | Name   |           |  |
|-------|------|---------|---------|-------|-----------|-------|--------|-----------|--|
| 🗗 A B |      | С       | D       | E     |           | F     |        |           |  |
|       | 1    | First N | Last Na | Grade | School    |       |        |           |  |
|       | 2    | John    | Doe     | 12    | Jefferson | City  | High S | chool     |  |
|       | 3    | Jane    | Doe     | 9     | Simonsen  | Nin   | th Gra | de Center |  |
|       | 4    | Bob     | Smith   | 12    | Jefferson | City  | High S | chool     |  |
|       | 5    | Fran    | Jones   | 10    | Jefferson | City  | High S | chool     |  |
|       | 6    | Jenny   | Smith   | 11    | Jefferson | City  | High S | chool     |  |
| I     | 7    |         |         |       |           |       |        |           |  |

To expand the columns move your courser between any of the columns until it turns to the cross hair.

| A1 |         |      | -    |      | $f_x$     | <i>f</i> <sub>≪</sub> First Name |        |           |  |
|----|---------|------|------|------|-----------|----------------------------------|--------|-----------|--|
|    | А       | В    | ↔    | С    | D         |                                  | E      | F         |  |
| 1  | First N | Last | Na G | rade | School    |                                  |        |           |  |
| 2  | John    | Doe  |      | 13   | Jefferson | City                             | High S | chool     |  |
| 3  | Jane    | Doe  |      | 9    | Sinonsen  | Nin                              | th Gra | de Center |  |
| 4  | Bob     | Smit | h    | 12   | Jefferson | City                             | High S | chool     |  |
| 5  | Fran    | Jone | s    | 10   | Jefferson | City                             | High S | chool     |  |
| 6  | Jenny   | Smit | h    | 11   | Jefferson | City                             | High S | chool     |  |
| 7  |         |      |      |      |           |                                  |        |           |  |

• Double click once you receive the cross hair courser.

|   |         | A1   |     | •   | (         | <i>f</i> ∗ First | Name      |        |
|---|---------|------|-----|-----|-----------|------------------|-----------|--------|
|   | А       | В    | ╋   | С   | D         | E                | F         |        |
| 1 | First N | Last | u c | ade | School    |                  |           | Double |
| 2 | John    | Doe  |     | 12  | Jefferson | City High S      | chool     | Click  |
| 3 | Jane    | Doe  |     | 9   | Simonsen  | Ninth Gra        | de Center |        |
| 4 | Bob     | Smit | h   | 12  | Jefferson | City High S      | chool     |        |
| 5 | Fran    | Jone | s   | 10  | Jefferson | City High S      | chool     |        |
| 6 | Jenny   | Smit | h   | 11  | Jefferson | City High S      | chool     |        |
| _ |         |      |     |     |           |                  |           |        |

All Columns are now expanded

|   | А          | В         | С     | D                           |
|---|------------|-----------|-------|-----------------------------|
| 1 | First Name | Last Name | Grade | School                      |
| 2 | John       | Doe       | 12    | Jefferson City High School  |
| 3 | Jane       | Doe       | 9     | Simonsen Ninth Grade Center |
| 4 | Bob        | Smith     | 12    | Jefferson City High School  |
| 5 | Fran       | Jones     | 10    | Jefferson City High School  |
| 6 | Jenny      | Smith     | 11    | Jefferson City High School  |
| 7 |            |           |       |                             |

# **Format Painter**

• Click on the formatted cell

|   | А          | В         | С     | D                           |  |
|---|------------|-----------|-------|-----------------------------|--|
| 1 | First Name | Last Name | Grade | School                      |  |
| 2 | John       | Coe       | 12    | Jefferson City High School  |  |
| 3 | Jane       | Doe       | 9     | Simonsen Ninth Grade Center |  |
| 4 | Fran       | Jones     | 10    | Jefferson City High School  |  |
| 5 | Bob        | Smith     | 12    | Jefferson City High School  |  |
| 6 | Jenny      | Smith     | 11    | Jefferson City High School  |  |
| 7 |            |           | -10 C |                             |  |
| 8 |            |           |       |                             |  |

• Click on the Format Painter Button ( **Format Painter** )on the Home Menu.

| ~  | Home         | Insert Page L      | ayout f                    | ormulas Data     | a Review V                      | /iew  |
|----|--------------|--------------------|----------------------------|------------------|---------------------------------|-------|
| Pa | Standard Cut | Calibri<br>Painter | • 14<br><u>∎</u> •<br>Font | • A A •          | = = = ⊗**<br>= = = (¥ €<br>Alig | nment |
|    | A2           | 1 - 0              | ∫x Joł                     | in               |                                 |       |
|    | А            | в                  | С                          |                  | D                               | E     |
| 1  | First Name   | Last Name          | Grade                      | School           |                                 |       |
| 2  | John         | Doe                | 12                         | Jefferson City I | High School                     |       |
| 3  | Jane         | Doe                | 9                          | Simonsen Nint    | h Grade Center                  |       |
| 4  | Fran         | Jones              | 10                         | Jefferson City I | High School                     |       |
| 5  | Bob          | Smith              | 12                         | Jefferson City I | High School                     |       |
| 6  | Jenny        | Smith              | 11                         | Jefferson City I | High School                     |       |
| 7  |              |                    |                            |                  |                                 |       |

• When the format painter has been selected the cell will show a dotted line around it and your courser

will display a paint brush beside it. ( 🗘 🌢 )

| <u> </u>                                                           | Home I     | nsert Page La   | ayout F                        | ormulas Data                                 | a Review V                                  |
|--------------------------------------------------------------------|------------|-----------------|--------------------------------|----------------------------------------------|---------------------------------------------|
| Cut<br>Paste<br>↓ Cut<br>↓ Copy<br>↓ Format Painter<br>Clipboard ☞ |            | calibri<br>B Z  | - 14<br><u>U</u> - ) [<br>Font | • <u>A</u> <u>A</u><br>• <u>A</u> • <u>A</u> | = = <mark>=</mark> ≫<br>= = = (‡ \$<br>Alig |
|                                                                    | A2         | <del>-</del> (0 | <i>f</i> ∗ Joh                 | in                                           |                                             |
|                                                                    | А          | В               | С                              |                                              | D                                           |
| 1                                                                  | First Name | Last Name       | Grade                          | School                                       |                                             |
| 2                                                                  | John       | Doe             | 12                             | Jefferson City                               | High School                                 |
| 3                                                                  | Jane       | Doe 🖓 🏛         | 9                              | Simonsen Nint                                | h Grade Center                              |
| 4                                                                  | Fran       | Jones           | 10                             | Jefferson City                               | High School                                 |
| 5                                                                  | Bob        | Smith           | 12                             | Jefferson City                               | High School                                 |
| 6                                                                  | Jenny      | Smith           | 11                             | Jefferson City                               | High School                                 |
| 7                                                                  |            |                 |                                |                                              |                                             |

• Select the cells you want to form using your courser.

| P::                |   |            |                            |         |                                          |            |          |
|--------------------|---|------------|----------------------------|---------|------------------------------------------|------------|----------|
|                    | 0 | Home I     | nsert Page La              | ayout F | ormulas Data                             | Review Vie | w        |
| Paste<br>Clipboard |   | iinter     | • 14<br><u>∎</u> •<br>Font |         | ≡ <mark>=</mark> ≫r<br>≡ ≡ 律 律<br>Alignr | ment       |          |
| Ì                  |   | 1R x 3C    | <del>-</del> (•            | ∫∗ Do   | 2                                        |            |          |
| İ                  |   | А          | В                          | С       | D                                        |            | E        |
|                    | 1 | First Name | Last Name                  | Grade   | School                                   |            |          |
|                    | 2 | John       | Doe                        | 12      | Jefferson City High                      | School 🖧   | <b>L</b> |
|                    | 3 | Jane       | Doe                        | 9       | Simonsen Ninth Gr                        | ade Center |          |
|                    | 4 | Fran       | Jones                      | 10      | Jefferson City High                      | School     |          |
|                    | 5 | Bob        | Smith                      | 12      | Jefferson City High                      | School     |          |
|                    | 6 | Jenny      | Smith                      | 11      | Jefferson City High                      | School     |          |
|                    | - |            |                            |         |                                          |            |          |

• This will copy the format of the cell/cells you originally select and paste it to the cell/cells you choose

| Home Insert |              | nsert Page La  | iyout F                | ormulas Data R                                   | eview View     |
|-------------|--------------|----------------|------------------------|--------------------------------------------------|----------------|
| Pa          | Cut          | inter          | • 11<br><u>U</u> • []] |                                                  | Alignment      |
| B8 -        |              | <b>+</b> (9    | f <sub>x</sub>         |                                                  |                |
|             | А            | В              | С                      | D                                                |                |
| 1           | First Name   | Last Name      | Grade                  | School                                           |                |
| 2           | John         | Doe            | 12                     | Jefferson City Hig                               | h School       |
| 3           | Jane         | Doe            | 9                      | Simonsen Ninth Grad                              | le Center      |
| 4 Fran Jone |              | lones          | 10                     | Jefferson City High School                       |                |
|             | 11011        | somes          |                        | / 0                                              | 1001           |
| 5           | Bob          | Smith          | 12                     | Jefferson City High So                           | chool          |
| 5<br>6      | Bob<br>Jenny | Smith<br>Smith | 12<br>11               | Jefferson City High So<br>Jefferson City High So | chool          |
| 5<br>6<br>7 | Bob<br>Jenny | Smith<br>Smith | 12<br>11               | Jefferson City High So<br>Jefferson City High So | chool<br>chool |

## **Auto Fill**

• Select the cell with the information you want to fill

|   | А          | В         | С     | D                           | E                   |
|---|------------|-----------|-------|-----------------------------|---------------------|
| 1 | First Name | Last Name | Grade | School                      | Current School Year |
| 2 | John       | Doe       | 12    | Jefferson City High School  | 11-12               |
| 3 | Jane       | Doe       | 9     | Simonsen Ninth Grade Center |                     |
| 4 | Fran       | Jones     | 10    | Jefferson City High School  |                     |
| 5 | Bob        | Smith     | 12    | Jefferson City High School  |                     |
| 6 | Jenny      | Smith     | 11    | Jefferson City High School  |                     |
| 7 |            |           |       |                             |                     |

In the bottom right corner of the selected cell is a black box, hover your mouse over that black box until your courser turns to cross hairs. ++

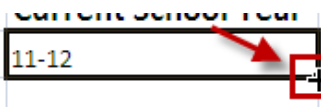

• Double Click when you receive the cross hairs and the cells below will populate

|   | А          | В         | С     | D                           | E                          | F       |
|---|------------|-----------|-------|-----------------------------|----------------------------|---------|
| 1 | First Name | Last Name | Grade | School                      | <b>Current School Year</b> |         |
| 2 | John       | Doe       | 12    | Jefferson City High School  | 11-12                      |         |
| 3 | Jane       | Doe       | 9     | Simonsen Ninth Grade Center | 11-13                      | Ś       |
| 4 | Fran       | Jones     | 10    | Jefferson City High School  | 11-14                      |         |
| 5 | Bob        | Smith     | 12    | Jefferson City High School  | 11-15                      |         |
| 6 | Jenny      | Smith     | 11    | Jefferson City High School  | 11-16                      |         |
| 7 |            |           |       |                             |                            | <b></b> |
| 0 |            |           |       |                             |                            |         |

• If the cells don't fill correctly you have several different fill options to choose from after you fill your

cells. Click on the symbol at the bottom right corner of your selected cells.

|    | А          | В         | С     | D                           | E                   | F               | G                     | Н      |  |
|----|------------|-----------|-------|-----------------------------|---------------------|-----------------|-----------------------|--------|--|
| 1  | First Name | Last Name | Grade | School                      | Current School Year |                 |                       |        |  |
| 2  | John       | Doe       | 12    | Jefferson City High School  | 11-12               |                 |                       |        |  |
| 3  | Jane       | Doe       | 9     | Simonsen Ninth Grade Center | 11-13               |                 |                       |        |  |
| 4  | Fran       | Jones     | 10    | Jefferson City High School  | 11-14               |                 |                       |        |  |
| 5  | Bob        | Smith     | 12    | Jefferson City High School  | 11-15               |                 |                       |        |  |
| 6  | Jenny      | Smith     | 11    | Jefferson City High School  | 11-16               |                 |                       |        |  |
| 7  |            |           |       |                             |                     |                 |                       |        |  |
| 8  |            |           |       |                             |                     | O CODY          | Cells                 |        |  |
| 9  |            |           |       |                             |                     | C EULC          |                       |        |  |
| 10 |            |           |       |                             |                     | Fill <u>2</u> 6 | nes                   |        |  |
| 11 |            |           |       |                             |                     | O Fill <u>F</u> | ormatting On          | ly     |  |
| 12 |            |           |       |                             |                     | O Fill W        | ith <u>o</u> ut Forma | atting |  |
| 13 |            |           |       |                             | L                   |                 |                       |        |  |

### o Copy Cells will fill the cells with a copy of the data in the selected cells

|    | Α          | В         | С     | D                           | E                   | F        | G                           | Н      |
|----|------------|-----------|-------|-----------------------------|---------------------|----------|-----------------------------|--------|
| 1  | First Name | Last Name | Grade | School                      | Current School Year |          |                             |        |
| 2  | John       | Doe       | 12    | Jefferson City High School  | 11-12               | 1        |                             | the    |
| 3  | Jane       | Doe       | 9     | Simonsen Ninth Grade Center | 11-12               |          | All Cells are               | uie    |
| 4  | Fran       | Jones     | 10    | Jefferson City High School  | 11-12               |          | same                        |        |
| 5  | Bob        | Smith     | 12    | Jefferson City High School  | 11-12               |          |                             |        |
| 6  | Jenny      | Smith     | 11    | Jefferson City High School  | 11-12               |          |                             |        |
| 7  |            |           |       |                             |                     | <b>-</b> |                             |        |
| 8  |            |           |       |                             |                     |          | Copy Cells N                |        |
| 9  |            |           |       |                             |                     |          | copy cens                   | 5      |
| 10 |            |           |       |                             |                     | 0        | Fill Series                 |        |
| 11 |            |           |       |                             |                     | 0        | Fill <u>F</u> ormatting On  | ly     |
| 12 |            |           |       |                             |                     | 0        | Fill With <u>o</u> ut Forma | itting |
| 12 |            |           |       |                             |                     | _        |                             |        |

#### • Fill Series will fill the cells in a series (cells that contain numeric values)

|    | А          | В         | С     | D                           | E                   | F         | G                     | Н      |  |
|----|------------|-----------|-------|-----------------------------|---------------------|-----------|-----------------------|--------|--|
| 1  | First Name | Last Name | Grade | School                      | Current School Year |           |                       |        |  |
| 2  | John       | Doe       | 12    | Jefferson City High School  | 11-12               |           |                       |        |  |
| 3  | Jane       | Doe       | 9     | Simonsen Ninth Grade Center | 11-13               |           |                       |        |  |
| 4  | Fran       | Jones     | 10    | Jefferson City High School  | 11-14               |           |                       |        |  |
| 5  | Bob        | Smith     | 12    | Jefferson City High School  | 11-15               |           |                       |        |  |
| 6  | Jenny      | Smith     | 11    | Jefferson City High School  | 11-16               |           |                       |        |  |
| 7  |            |           |       |                             |                     | <b>.</b>  |                       |        |  |
| 8  |            |           |       |                             |                     | O CODV    | Cells                 |        |  |
| 9  |            |           |       |                             |                     | 0 000     |                       |        |  |
| 10 |            |           |       |                             |                     | C FIII 26 | ines                  |        |  |
| 11 |            |           |       |                             |                     | O Fill Ed | ormatting On          | ly     |  |
| 12 |            |           |       |                             |                     | O Fill W  | ith <u>o</u> ut Forma | atting |  |
| 13 |            |           |       |                             | -                   |           |                       |        |  |

o Fill Formatting Only will copy the formatting and paste it to the cells that have been filled

|    | Α          | B         | С     | D                          | E                       | F |
|----|------------|-----------|-------|----------------------------|-------------------------|---|
| 1  | First Name | Last Name | Grade | School                     | Current School Year     | ٦ |
| 2  | John       | Doe       | 12    | Jefferson City High School | 11-12                   |   |
| 3  | Jane       | Doe       |       | Simonsen Ninth Grade Cent  | 11-13                   |   |
| 4  | Fran       | Jones     | 10    | Jefferson City High School | 11-14                   |   |
| 5  | Bob        | Smith     | 12    | Jefferson City High School | 11-15                   |   |
| 6  | Jenny      | Smith     | 1     | Jefferson City High School | 11-16                   |   |
| 7  |            |           |       |                            | <b>-</b>                |   |
| 8  |            |           |       |                            | O Copy Cells            | 1 |
| 9  |            |           |       |                            | Eill Formatting Only    | 1 |
| 10 |            |           |       |                            |                         |   |
| 11 |            |           |       |                            | Fill Without Formatting |   |
| 12 |            |           |       |                            |                         |   |

o Fill Without Formatting copies the contents of the cell selected but does not copy the formatting

|     |    | Α          | В         | С     | D                          | E                       | F |
|-----|----|------------|-----------|-------|----------------------------|-------------------------|---|
|     | 1  | First Name | Last Name | Grade | School                     | Current School Year     | _ |
|     | 2  | John       | Doe       | 12    | Jefferson City High School | 11-12                   |   |
|     | 3  | Jane       | Doe       | 9     | Jefferson City High School | 11-13                   |   |
| 4   | 4  | Fran       | Jones     | 10    | Jefferson City High School | 11-14                   |   |
|     | 5  | Bob        | Smith     | 12    | Jefferson City High School | 11-15                   |   |
|     | 6  | Jenny      | Smith     | 11    | Jefferson City High School | 11-16                   |   |
| 1   | 7  |            |           |       |                            |                         |   |
| - 1 | 8  |            |           |       |                            | O Copy Cells            |   |
| 9   | 9  |            |           |       |                            | O Sill Formatting Only  |   |
| 1   | LO |            |           |       |                            | C Fill Formatting Only  |   |
| 1   | 11 |            |           |       |                            | Fill Without Formatting |   |
| 1   | 12 |            |           | L     |                            | Ŋ                       |   |

## Sort

• Highlight the whole worksheet using the steps above

|   | А          | В         | С     | D                           |
|---|------------|-----------|-------|-----------------------------|
| 1 | First Name | Last Name | Grade | School                      |
| 2 | John       | Doe       | 12    | Jefferson City High School  |
| 3 | Jane       | Doe       | 9     | Simonsen Ninth Grade Center |
| 4 | Bob        | Smith     | 12    | Jefferson City High School  |
| 5 | Fran       | Jones     | 10    | Jefferson City High School  |
| 6 | Jenny      | Smith     | 11    | Jefferson City High School  |
| _ |            |           |       |                             |

• Under the Home Menu click on Find & Sort > Custom Sort

| C | Home       | Insert     | Page La        | yout Formulas Data Re                                                                                                    | view Vie                    | w         |                    |                           |                       |                                      |                              |                    |                                     |          | @_ = x             |
|---|------------|------------|----------------|----------------------------------------------------------------------------------------------------|-----------------------------|-----------|--------------------|---------------------------|-----------------------|--------------------------------------|------------------------------|--------------------|-------------------------------------|----------|--------------------|
| P | Cut        | at Painter | Calibri<br>B I | $ \begin{array}{c c} \bullet & \mathbf{I} \mathbf{I} & \bullet & \mathbf{A}^* \\ \hline \bullet & \bullet & \mathbf{I} \\ \hline \bullet & \bullet & \mathbf{I} \\ \hline \bullet & \bullet & \mathbf{I} \\ \hline \bullet & \bullet & \mathbf{I} \\ \hline \hline \bullet & \bullet \\ \hline \hline \hline \hline \hline \hline \hline \hline \hline \hline \hline \hline \hline \hline \hline \hline \hline \hline$ | <mark>≡</mark> ≫<br>≡ i≢ i≢ | Wrap Wrap | Text<br>& Center + | General<br>\$ - %<br>Numb | • €.0 .00<br>• 00 ⇒.0 | Conditional For<br>Formatting * as 1 | rmat Cell<br>able * Styles * | Insert Delete Form | Σ AutoSum<br>Fill →<br>Clear →<br>E | Sort     | Find &<br>Select + |
|   | A1         | - (        | •              | fx First Name                                                                                                    |                             |           |                    |                           |                       | -4-                                  |                              | 1                  | 1                                   | Z↓<br>Z↓ | Sort Z to A        |
|   | A          | В          | С              | D                                                                                                    | E                           | F         | G                  | Н                         | 1                     | J K                                  | L                            | MN                 | 0                                   | ٧Ť       | Custom Sort.       |
| 1 | First Name | Last Name  | Grade          | School                                                                                                    |                             |           |                    |                           |                       |                                      |                              |                    |                                     | 7=       | <u>F</u> ilter     |
| 2 | John       | Doe        | 12             | Jefferson City High School                                                                                                    |                             |           |                    |                           |                       |                                      |                              |                    |                                     | W.       | Clear              |
| 3 | Jane       | Doe        | 9              | Simonsen Ninth Grade Center                                                                                                    |                             |           |                    |                           |                       |                                      |                              |                    |                                     | 7.       | Reapply            |
| 4 | Bob        | Smith      | 12             | Jefferson City High School                                                                                                    |                             |           |                    |                           |                       |                                      |                              |                    |                                     | 64       |                    |
| 5 | Fran       | Jones      | 10             | Jefferson City High School                                                                                                    |                             |           |                    |                           |                       |                                      |                              |                    |                                     |          |                    |
| 6 | Jenny      | Smith      | 11             | Jefferson City High School                                                                                                    |                             |           |                    |                           |                       |                                      |                              |                    |                                     |          |                    |

• Choose which column you would like to sort your data by

|    | A2         | - (       | 0     | <i>f</i> ∗ John             |   |          |                    |          |          |        |            |        |         |             |    |
|----|------------|-----------|-------|-----------------------------|---|----------|--------------------|----------|----------|--------|------------|--------|---------|-------------|----|
|    | А          | В         | С     | D                           | E | F        | G                  | Н        | - I      | J      | K          | L      | М       | N           |    |
| 1  | First Name | Last Name | Grade | School                      |   | P        |                    |          |          |        |            |        |         |             | 1  |
| 2  | John       | Doe       | 12    | Jefferson City High School  |   | SOL      |                    |          |          |        |            |        |         |             |    |
| 3  | Jane       | Doe       | 9     | Simonsen Ninth Grade Center |   | Add Leve |                    | te Level | Copy Lev | el 🚯 🕸 | Options.   |        | My data | has headers |    |
| 4  | Bob        | Smith     | 12    | Jefferson City High School  |   |          | Л=                 | Л        |          |        | л <i>-</i> |        |         | _           | ı. |
| 5  | Fran       | Jones     | 10    | Jefferson City High School  |   | Column   |                    |          | Sort On  |        |            | Order  |         |             |    |
| 6  | Jenny      | Smith     | 11    | Jefferson City High School  |   | Sort by  |                    | ~        | Values   |        | *          | A to Z |         | *           |    |
| 7  |            |           |       |                             |   | Fir      | st Name<br>st Name |          |          |        |            |        |         |             |    |
| 8  |            |           |       |                             |   | Gr       | ade                | 45       |          |        |            |        |         |             |    |
| 9  |            |           |       |                             | 1 | Se       | lool               |          |          |        |            |        |         |             |    |
| 10 |            |           |       |                             |   |          |                    |          |          |        |            |        |         |             |    |
| 11 |            |           |       |                             |   |          |                    |          |          |        |            |        |         |             | I  |
| 12 |            |           |       |                             |   |          |                    |          |          |        |            |        |         |             | I  |
| 13 |            |           |       |                             |   |          |                    |          |          |        |            |        | OK C    | Cancel      | 1  |
| 14 |            |           |       |                             |   |          |                    |          |          |        |            |        |         | - concer    | ŝ  |
| 15 |            |           |       |                             |   |          |                    |          |          |        |            |        |         |             |    |

• Choose what option you would like to sort your data on

|    | A2         | - (       | 2     | J <sub>*</sub> John         |   |         |        |       |           |            |   |          |        |         |             |   |
|----|------------|-----------|-------|-----------------------------|---|---------|--------|-------|-----------|------------|---|----------|--------|---------|-------------|---|
|    | А          | В         | С     | D                           | E | F       |        | G     | Н         | - I        | J | К        | L      | М       | N           |   |
| 1  | First Name | Last Name | Grade | School                      |   |         |        |       |           |            |   |          |        |         |             |   |
| 2  | John       | Doe       | 12    | Jefferson City High School  |   | Sort    |        |       |           |            |   |          |        |         |             |   |
| 3  | Jane       | Doe       | 9     | Simonsen Ninth Grade Center |   | Add 🖓   | Level  | X Del | ete Level | Copy Leve  |   | Options. | ]      | My data | has headers | Г |
| 4  | Bob        | Smith     | 12    | Jefferson City High School  |   |         |        |       |           |            |   |          |        |         | _           | E |
| 5  | Fran       | Jones     | 10    | Jefferson City High School  |   | Column  |        |       |           | Sort On    |   |          | Order  |         |             | E |
| 6  | Jenny      | Smith     | 11    | Jefferson City High School  |   | Sort by | Last N | lame  | *         | Values     |   | ×        | A to Z |         | ~           | Г |
| 7  |            |           |       |                             |   |         |        |       |           | Cell Color |   |          |        |         |             | E |
| 8  |            |           |       |                             |   |         |        |       |           | Font Color |   |          |        |         |             | E |
| 9  |            |           |       |                             |   |         |        |       |           | [Cell Icon |   |          |        |         |             | Г |
| 10 |            |           |       |                             |   |         |        |       |           |            |   |          |        |         |             | Е |
| 11 |            |           |       |                             |   |         |        |       |           |            |   |          |        |         |             | E |
| 12 |            |           |       |                             |   |         |        |       |           |            |   |          |        |         |             | Г |
| 13 |            |           |       |                             |   |         |        |       |           |            |   |          |        | OK      | Cancel      | E |
| 14 |            |           |       |                             |   |         |        |       |           |            |   |          |        |         | Concer      |   |
| 15 |            |           |       |                             |   |         |        |       |           |            |   |          |        |         |             |   |

• Choose what Order you want to sort your data in

|    | A2         | - (       | •     | <i>f</i> <sub>≭</sub> John  |   |         |            |           |          |       |          |                  |         |             |   |
|----|------------|-----------|-------|-----------------------------|---|---------|------------|-----------|----------|-------|----------|------------------|---------|-------------|---|
|    | А          | В         | С     | D                           | E | F       | G          | н         | 1        | J     | K        | L                | М       | N           |   |
| 1  | First Name | Last Name | Grade | School                      |   | -       |            |           |          |       |          | 1                |         |             | Ň |
| 2  | John       | Doe       | 12    | Jefferson City High School  |   | SOL     |            |           |          |       |          |                  |         |             |   |
| 3  | Jane       | Doe       | 9     | Simonsen Ninth Grade Center |   | Add L   | evel X Del | ete Level | Copy Lev | e 🔒 🖣 | Options. |                  | My data | has headers | ſ |
| 4  | Bob        | Smith     | 12    | Jefferson City High School  |   |         |            |           |          |       |          |                  |         |             |   |
| 5  | Fran       | Jones     | 10    | Jefferson City High School  |   | Column  |            |           | Sort On  |       | _        | Order            |         |             |   |
| 6  | Jenny      | Smith     | 11    | Jefferson City High School  |   | Sort by | Last Name  | ¥         | Values   |       | *        | A to Z           |         | Y = 1       |   |
| 7  |            |           |       |                             |   |         |            |           |          |       |          | A to Z<br>Z to A |         |             |   |
| 8  |            |           |       |                             |   |         |            |           |          |       |          | Custom List      |         |             |   |
| 9  |            |           |       |                             |   |         |            |           |          |       |          |                  |         |             | L |
| 10 |            |           |       |                             |   |         |            |           |          |       |          |                  |         |             |   |
| 11 |            |           |       |                             |   |         |            |           |          |       |          |                  |         |             |   |
| 12 |            |           |       |                             |   |         |            |           |          |       |          |                  |         |             |   |
| 13 |            |           |       |                             |   |         |            |           |          |       |          |                  | ок      | Cancel      | L |
| 14 |            |           |       |                             |   |         |            |           |          |       |          |                  |         |             |   |

• Click Ok

|   | А          | В         | С     | D                           |  |  |  |  |  |  |  |  |
|---|------------|-----------|-------|-----------------------------|--|--|--|--|--|--|--|--|
| 1 | First Name | Last Name | Grade | School                      |  |  |  |  |  |  |  |  |
| 2 | John       | Doe       | 12    | Jefferson City High School  |  |  |  |  |  |  |  |  |
| 3 | Jane       | Doe       | 9     | Simonsen Ninth Grade Center |  |  |  |  |  |  |  |  |
| 4 | Fran       | Jones     | 10    | Jefferson City High School  |  |  |  |  |  |  |  |  |
| 5 | Bob        | Smith     | 12    | Jefferson City High School  |  |  |  |  |  |  |  |  |
| 6 | Jenny      | Smith     | 11    | Jefferson City High School  |  |  |  |  |  |  |  |  |
| 7 |            |           |       |                             |  |  |  |  |  |  |  |  |

# **Auto Filter**

• Under the Home menu click on Sort & Filter > Filter

| C  | Home       | Insert    | Page La      | iyout Formulas Data Re                                                                                                    | view Vi                              | ew          |                            |                   |                    |         |                                                   |                          |        |               |                                | _    | <u> </u>                                  |
|----|------------|-----------|--------------|----------------------------------------------------------------------------------------------------|--------------------------------------|-------------|----------------------------|-------------------|--------------------|---------|---------------------------------------------------|--------------------------|--------|---------------|--------------------------------|------|-------------------------------------------|
| Pa | tipboard   | t Painter | Calibri<br>B | $ \begin{array}{c c} \bullet & 11 & \bullet & \mathbf{A}^* & \mathbf{A}^* \\ \hline \bullet & \bullet & \bullet & \bullet \\ \hline \bullet & \bullet & \bullet & \bullet \\ \hline \bullet & \bullet & \bullet & \bullet \\ \hline \bullet & \bullet & \bullet & \bullet \\ \hline \hline \bullet & \bullet & \bullet & \bullet \\ \hline \hline \bullet & \bullet & \bullet & \bullet \\ \hline \hline \bullet & \bullet & \bullet & \bullet \\ \hline \hline \bullet & \bullet & \bullet & \bullet \\ \hline \hline \bullet & \bullet & \bullet & \bullet \\ \hline \hline \bullet & \bullet & \bullet & \bullet \\ \hline \hline \bullet & \bullet & \bullet & \bullet \\ \hline \hline \bullet & \bullet & \bullet & \bullet \\ \hline \hline \bullet & \bullet & \bullet & \bullet \\ \hline \hline \bullet & \bullet & \bullet & \bullet \\ \hline \hline \bullet & \bullet & \bullet & \bullet \\ \hline \hline \hline \bullet & \bullet & \bullet & \bullet \\ \hline \hline \hline \bullet & \bullet & \bullet & \bullet \\ \hline \hline \hline \bullet & \bullet & \bullet & \bullet \\ \hline \hline \hline \bullet & \bullet & \bullet & \bullet \\ \hline \hline \hline \bullet & \bullet & \bullet \\ \hline \hline \hline \hline \bullet & \bullet & \bullet \\ \hline \hline \hline \hline \hline \hline \bullet & \bullet & \bullet \\ \hline \hline \hline \hline \hline \hline \hline \hline \hline \hline \hline \hline \hline \hline \hline \hline \hline \hline$ | <mark>≡</mark> ≫··<br>≣ ≇ ≇<br>Aligr | Wrap 🗟 Wrap | Text<br>e & Center +<br>Gi | General<br>\$ - % | , , .0 .0<br>.00 ≯ | ▼<br>00 | Conditional Form<br>Formatting ★ as Tab<br>Styles | at Cell<br>le * Styles * | insert | Delete Format | ∑ AutoSum<br>Fill ▼<br>Clear ▼ |      | t & Find &<br>r + Select +<br>Sort A to Z |
|    | A2         | - (       | •            | <i>f</i> ∗ John                                                                                                    |                                      |             |                            |                   |                    |         |                                                   |                          |        |               | _                              | Z↓   | Sort Z to A                               |
|    | А          | В         | С            | D                                                                                                    | E                                    | F           | G                          | Н                 | 1                  |         | J K                                               | L                        | M      | N             | 0                              | •    | C <u>u</u> stom Sort                      |
| 1  | First Name | Last Name | Grade        | School                                                                                                    |                                      |             |                            |                   |                    |         |                                                   |                          |        |               |                                | 7=   | Eilter                                    |
| 2  | John       | Doe       | 12           | Jefferson City High School                                                                                                    |                                      |             |                            |                   |                    | -       |                                                   |                          |        |               |                                | K    | Clear                                     |
| 3  | Jane       | Doe       | 9            | Simonsen Ninth Grade Center                                                                                                    |                                      |             |                            |                   |                    |         |                                                   |                          |        |               |                                | 7    | Reapply                                   |
| 4  | Fran       | Jones     | 10           | Jefferson City High School                                                                                                    |                                      |             |                            |                   |                    |         |                                                   |                          |        |               |                                | -12× |                                           |
| 5  | Bob        | Smith     | 12           | Jefferson City High School                                                                                                    |                                      |             |                            |                   |                    |         |                                                   |                          |        |               |                                |      |                                           |
| 6  | Jenny      | Smith     | 11           | Jefferson City High School                                                                                                    |                                      |             |                            |                   |                    |         |                                                   |                          |        |               |                                |      |                                           |

• To filter your data by a certain value click on the drop down arrow 🔽 next to the column you want to filter

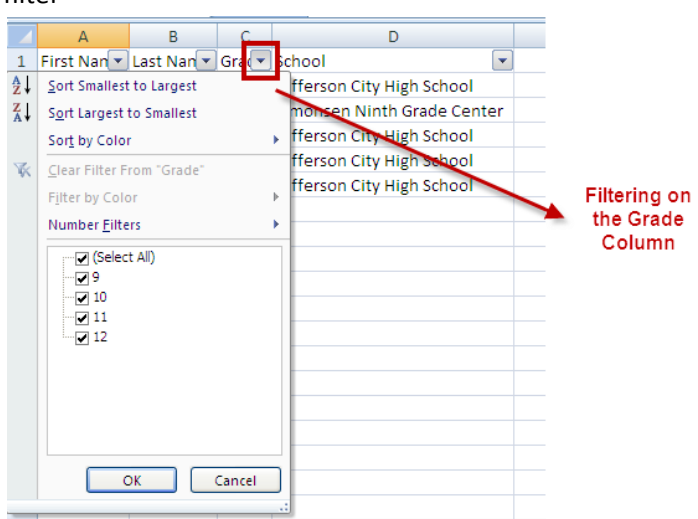

• Select the value/values you would like to filter by unselecting the box then click OK

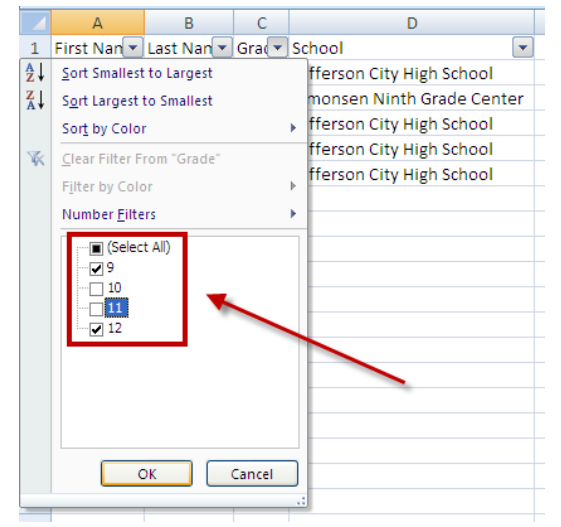

• This filter will only display the records who have a grade of 9 or 12

| - 6 |   |             |            |     |                             |   |
|-----|---|-------------|------------|-----|-----------------------------|---|
|     |   | А           | В          | С   | D                           | E |
|     | 1 | First Nan 💌 | Last Nan 💌 | Gra | School 💌                    |   |
|     | 2 | John        | Doe        | 12  | Jefferson City High School  |   |
|     | 3 | Jane        | Doe        | 9   | Simonsen Ninth Grade Center |   |
|     | 5 | Bob         | Smith      | 12  | Jefferson City High School  |   |
|     | 7 |             |            |     |                             |   |
| 1   | - |             |            |     |                             |   |

• To remove the filters click on Sort & Filter > Clear

|    | Home Insert Page Layout Formulas Data Review View |            |              |                                                 |        |                               |            |                      |                   |                                       |                      |                                          |                  |        | 🔞 _ 🖻 X       |                                                                                                    |               |                   |
|----|---------------------------------------------------|------------|--------------|-------------------------------------------------|--------|-------------------------------|------------|----------------------|-------------------|---------------------------------------|----------------------|------------------------------------------|------------------|--------|---------------|----------------------------------------------------------------------------------------------------|---------------|-------------------|
| Pa | Cut                                               | at Painter | Calibri<br>B | • 11 • A A<br><u>U</u> • · · <u>A</u> •<br>Font | = =    | <mark>■</mark> ≫••<br>■ f≢ f≢ | Wrap Merge | Text<br>: & Center → | General<br>\$ - % | • • • • • • • • • • • • • • • • • • • | Conditio<br>Formatti | onal Format<br>ng * as Table *<br>Styles | Cell<br>Styles * | Insert | Delete Format | Σ AutoSum<br>Fill ▼<br>∠ Clear ▼                                                                                                    | Sort<br>Filte | & Find & Select + |
|    |                                                   |            |              |                                                 |        |                               |            |                      | Z V<br>Z          | Sort 7 to A                           |                      |                                          |                  |        |               |                                                                                                    |               |                   |
|    |                                                   | D          | 6            | 5                                               |        |                               |            | 6                    |                   |                                       |                      | K                                        |                  |        | N             | 0                                                                                                    |               | Curton Sort       |
|    | A                                                 | B          |              | U                                               |        | E                             | F          | G                    | н                 |                                       | J                    | K                                        | L                | IVI    | IN            | 0                                                                                                    |               | Custom sort       |
| 1  | First Nan •                                       | Last Nan   | • Gra(=      | School                                          |        |                               |            |                      |                   |                                       |                      |                                          |                  |        |               | and the second second se | - Y-          | <u>F</u> ilter    |
| 2  | John                                              | Doe        | 12           | Jefferson City High Sch                         | ool    |                               |            |                      |                   |                                       |                      |                                          | _                |        |               |                                                                                                    | X             | Clear             |
| 3  | Jane                                              | Doe        | 9            | Simonsen Ninth Grade                            | Center |                               |            |                      |                   |                                       |                      |                                          | -                |        |               |                                                                                                    | 8             | Reapply           |
| 5  | Bob                                               | Smith      | 12           | Jefferson City High Sch                         | ool    |                               |            |                      |                   |                                       |                      |                                          |                  |        |               |                                                                                                    | - C           | (cuppig           |
| 7  |                                                   |            |              |                                                 |        |                               |            |                      |                   |                                       |                      |                                          |                  |        |               |                                                                                                    |               |                   |